# e 年金ヘログインできない場合

e年金ヘログインできない場合の解決方法について説明します。 以下の内容をご確認ならびにご対応のほどよろしくお願いします。

- 1. Cookie とサイトのアクセス許可
- 2. 閲覧データをクリア
- 3. 電子証明書の確認

上記対応後も改善しない場合、またはご不明な点がございましたら、弊社までお問い合わせ ください。

## 【本件に関するお問い合わせ先】 信託年金サポート部(大阪) 06-6268-1923

~~設定の確認および対応方法~~

(1) Microsoft Edge を起動し、右上の「…」⇒「設定」の順にクリックしてください。

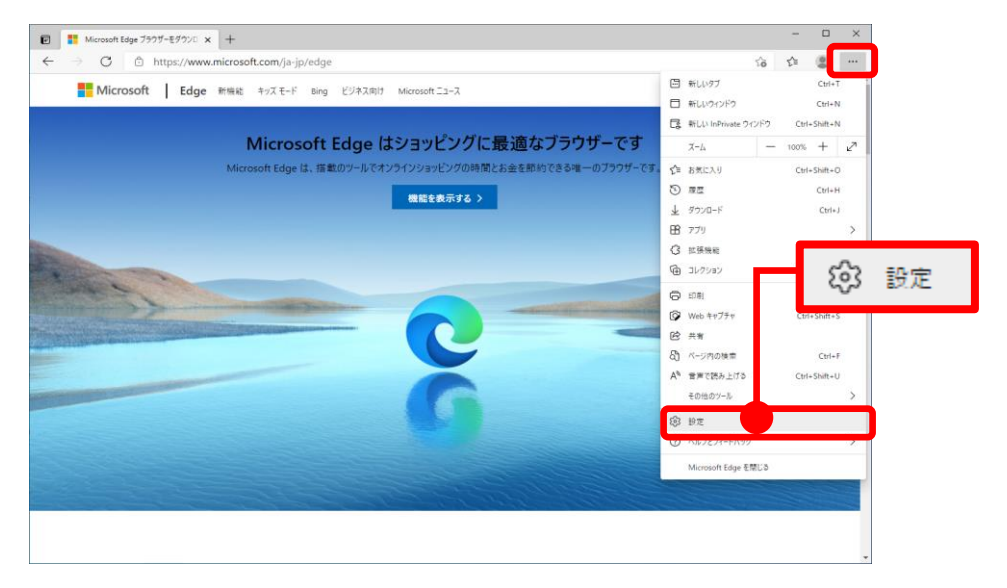

(2)各工程につきましては、次ページをご覧ください。※タイトルをクリックすることで、該当箇所に移動できます。

1. Cookie とサイトのアクセス許可

- 2. 閲覧データをクリア
- 3. 電子証明書の確認

#### 1. Cookie とサイトのアクセス許可

(1)「Cookie とサイトのアクセス許可」⇒「ポップアップとリダイレクト」の順に クリックしてください。

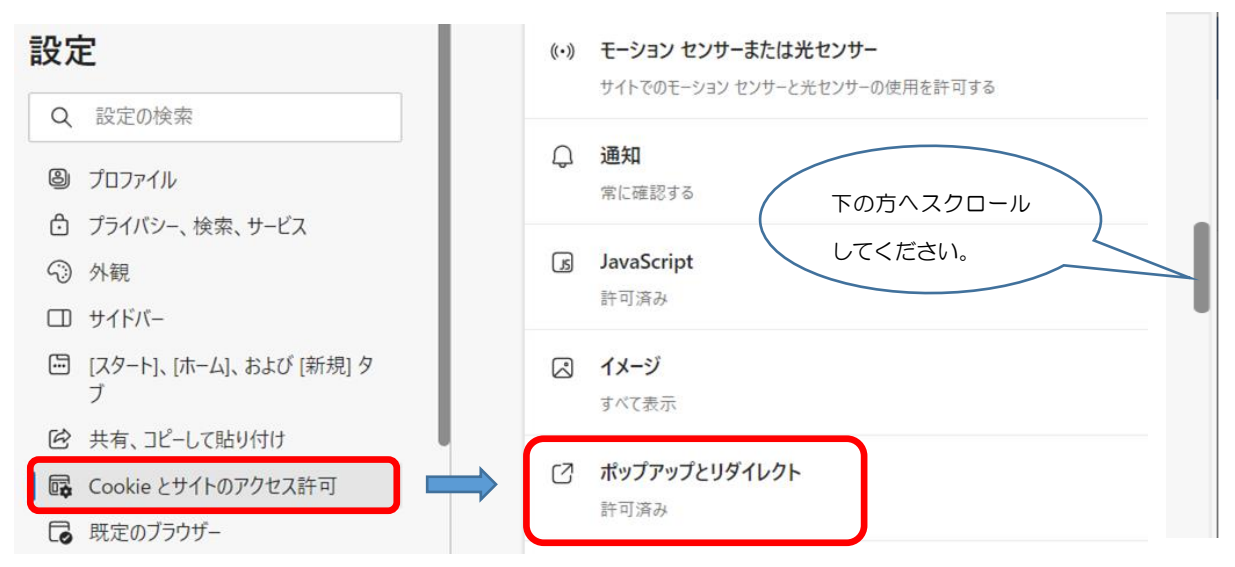

(2)「<mark>許可</mark>」欄に①、②のURLが正しく登録されているかご確認ください。

- 1 https://nenkin.c.resona-tb.co.jp
- 2 https://nenkin.resona-tb.co.jp

|              | ② 設定                                                                                                    | × +                     |                                  | ×   |
|--------------|----------------------------------------------------------------------------------------------------|-------------------------|----------------------------------|-----|
| $\leftarrow$ | $\rightarrow$ C                                                                                                    | € Edge   edge://setting | s/content/popups 🖧 🏷 🗘           | • … |
|              |                                                                                                    |                         | 凸 お使いのブラウザーは組織によって管理されています       |     |
|              | 設定                                                                                                    |                         | ← サイトのアクセス許可 / ポップアップとリダイレクト     |     |
|              |                                                                                                    | の使衆 7イル 152- 拾売 せービス    | ブロック (推奨)                        |     |
|              | <ul> <li>□ Jo1/12-、検索、サービス</li> <li>③ 外観</li> <li>(1) 起動時</li> </ul>                                                  |                         | プロック<br>注意物点のたけよりたわたし            | 自加  |
|              | □ 新い<br>ⓒ 共有                                                                                                    | ゆブ ページ<br>. コピーして貼り付け   |                                  | έħΠ |
|              | <ul> <li>□ Cookie とサイトのアクセス許可</li> <li>□ 既定のブラウザー</li> <li>↓ ダウンロード</li> <li>※ ファミリー セーフティ</li> <li>△ 作 言語</li> </ul> |                         | https://nenkin.c.resona-tb.co.jp |     |
|              |                                                                                                    |                         | https://nenkin.resona-tb.co.jp   |     |

(3) URL が登録されていない場合は、右側の「追加」をクリックし、表示される「サイトの追加」欄に①、②を入力し、「追加」をクリックしてください。

|                |    | サイトの追加          | ×     |        |
|----------------|----|-----------------|-------|--------|
| 許可             | 追加 | ቻイト             |       | 771-74 |
| 追加されたサイトはありません |    | [*.]example.com |       | ここに入り  |
|                |    | 追加              | キャンセル |        |
|                |    |                 |       |        |

(4) URL を編集する場合は、右側の「…」をクリックし、表示される「サイトの編集」
 欄を①、②の URL へ修正し、「保存」をクリックしてください。

|                                      |      | メ サイトの編集                                 |       |
|--------------------------------------|------|------------------------------------------|-------|
| 許可                                   | 追加   | לול https://nenkin.c.resona-tb.co.jp:443 | ここを修正 |
| https://nenkin.c.resona-tb.co.jp:443 | ···· | <b>保存</b> キャンセル                          |       |

r

### 2. 閲覧データをクリア

(1)「ブライバシー、検索、サービス」⇒「クリアするデータの選択」の順にクリックし てください。

| 設定                                                                                                    | <b>閲覧データをクリア</b><br>これには、履歴、パスワード、Cookie などが含まれます。このプロファイルのデータのみが削除されます。 <u>データの管理</u> |                                                                                                    |  |  |
|----------------------------------------------------------------------------------------------------|----------------------------------------------------------------------------------------|----------------------------------------------------------------------------------------------------|--|--|
| Q 設定の検索                                                                                                    |                                                                                        |                                                                                                    |  |  |
| ปี วินวิติปีมี                                                                                                    | 今すぐ閲覧データをクリア                                                                           | クリアするデータの選択                                                                                                    |  |  |
| <ul> <li>♪ プライバシー、検索、サービス</li> <li>◇ 外観</li> </ul>                                                                                                    | ブラウザーを閉じるたびにクリアするデータを選択                                                                | रनंड >                                                                                                    |  |  |
| サイドバー                                                                                                    |                                                                                        |                                                                                                    |  |  |
| <ul> <li>(2)時間の範囲の選択とて</li> <li>「今すぐクリア」をかけ</li> <li>時間の範囲:すべて</li> <li>図 閲覧の履歴</li> <li>図 ダウンロードの</li> <li>図 Cookie およびその</li> <li>図 キャッシュされ</li> <li>※その他の項目はま</li> </ul> | 各項目をチェックのうえ<br>クリックしてください。<br>この期間<br>履歴<br>の他のサイトデータ<br>た画像とファイル<br>チェック不要です。         | <ul> <li>(内閲覧データをクリア)</li> <li>時間の範囲</li> <li>すべての期間</li> <li>すべての期間</li> <li>前覧の履歴<br/>41 個の項目、アドレスパーにオートコンプリートが含まれています。</li> <li>グウンロードの履歴<br/>3 個の項目</li> <li>クウンロードの履歴<br/>1 個サイトがら、ほとんどのサイトデータ<br/>1 個サイトがら、ほとんどのサイトがらサインアウトします。</li> <li>キャッシュされた画像とファイル<br/>1 MB 未満を解放します。一部のサイトでは、次回のアクセス時に</li> <li>Internet Explorer モードの閲覧データをクリアする</li> </ul> |  |  |
| (3) <u>パソコンを再起動</u> し                                                                                                    | \$ <b>\$</b> \$\$\$                                                                    |                                                                                                    |  |  |

## 3. 電子証明書の確認

(1)「ブライバシー、検索、サービス」⇒「証明書の管理」の順にクリックしてください。

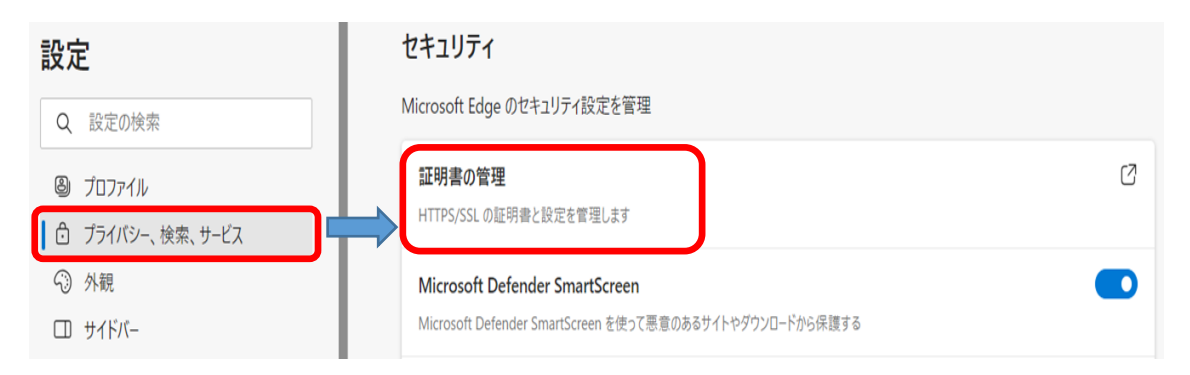

(2)有効な証明書が存在することを確認

「個人」タブ内の証明書と有効期限をご確認ください。

- ・証明書は、【RESONA-e-Nenkin 契約番号~連番】です。
- ・証明書の有効期間は、ご利用端末にインストールした日から5年間です。

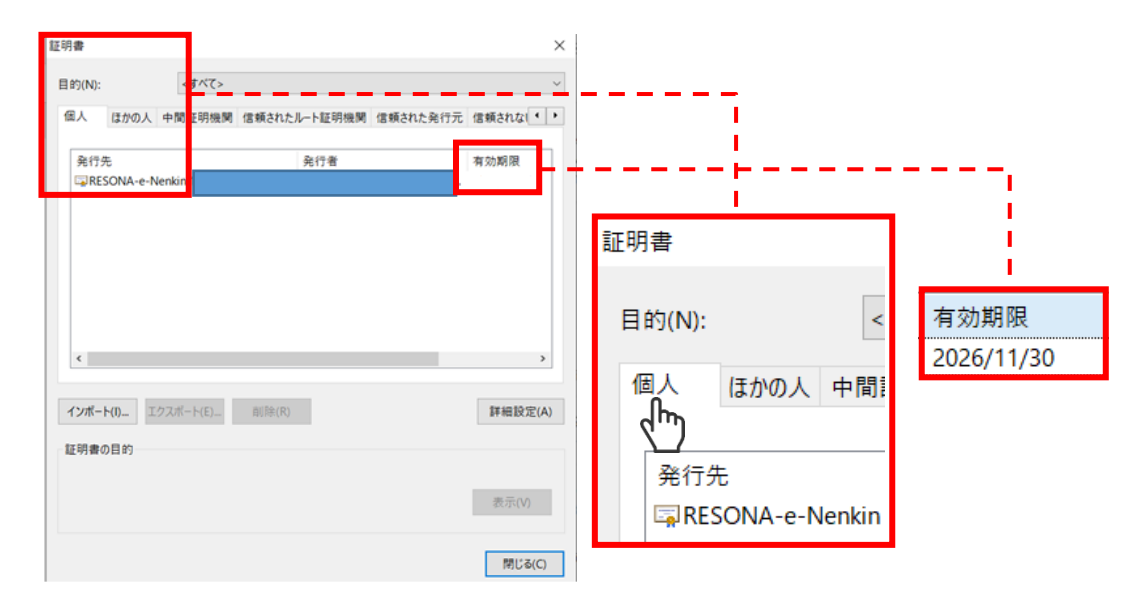

(3) 有効な証明書が存在しない場合

「e 年金電子証明書追加申込書 💆」でお申込みください。